# The Retreating Glaciers of Mt. Jefferson, Oregon Using EET Methods in Student Research Projects

# Earth Exploration Toolbook: Chapters Used

- Measuring Distance and Area in Satellite Images (2004)
  - Data: MODIS Images
  - Analysis Tool: Image J
  - Author: LuAnn Dahlman
  - http://serc.carleton.edu/eet/workshops/measuring\_images.html

### • Is Greenland Melting?

- Data: CIRES
- Analysis Tool: My World GIS (Trial)
- Authors: Betsy Youngman, David Smith, Russel Huff
- http://serc.carleton.edu/eet/workshops/greenland.html

### Case Study: The Shrinking Aral Sea Measuring Distance and Area in Satellite Images

http://serc.carleton.edu/eet/measure\_sat2/case\_study.html

- The Aral Sea, central Asia
- Modis & Landsat Satellite Image Data:
  - 1973, 1987, 2000
- Problem: To Measure Decline of Fresh Water Sea From 1973 to 2000
- Analysis Tool: Free ImageJ Measuring Tool from NIH

http://rsb.info.nih.gov/ij/download.html

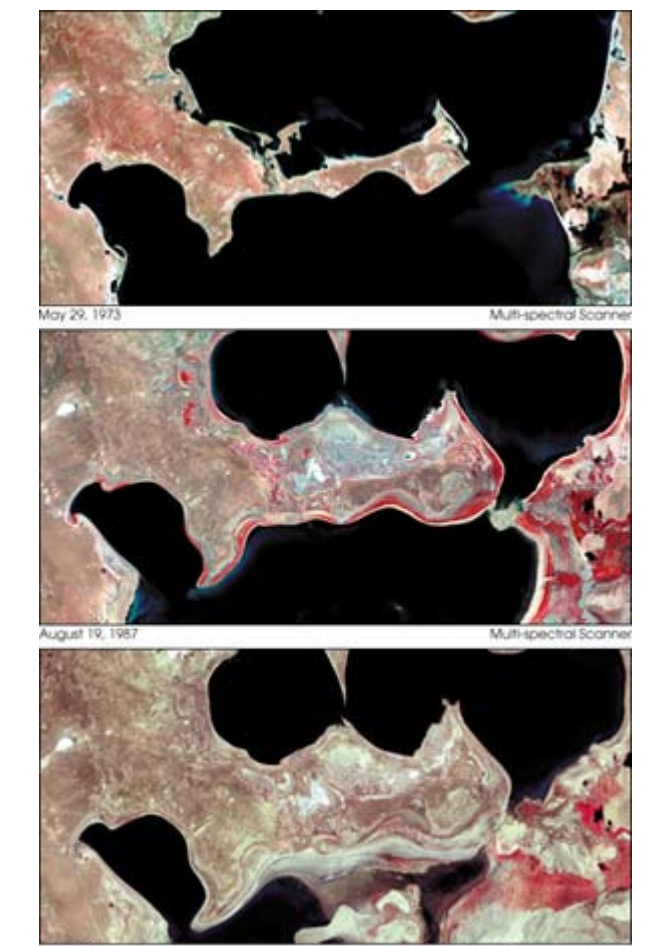

(A) - -----

From http://earthobservatory.nasa.gov/images/imagerecords/1000/1396/landsat\_aral\_triptych.jpg

### Aral Sea: MODIS 2001, 2003 Calibrating NIH Image J Measurement Tool

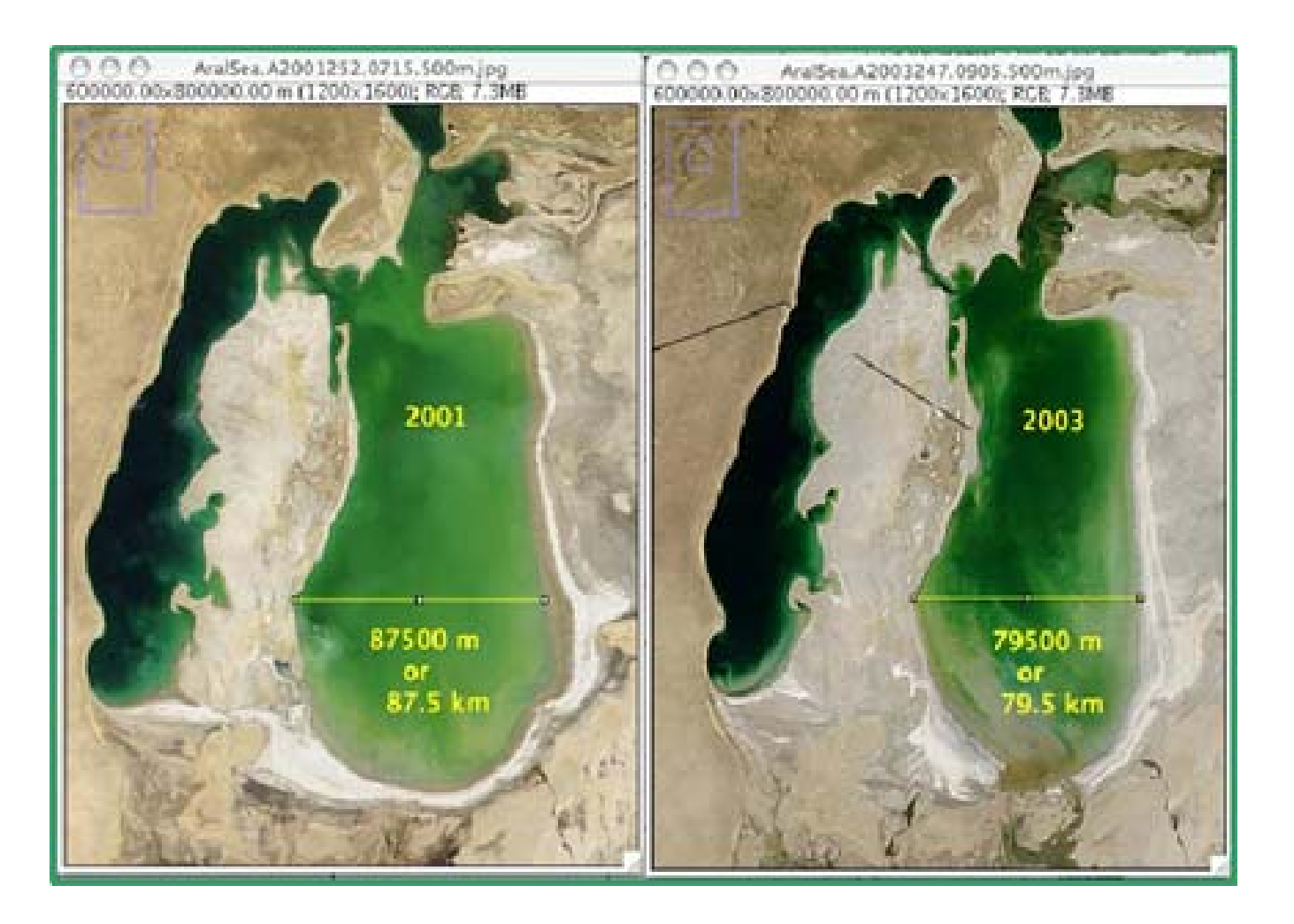

| Analyze I              | mages:                   | ImageJ          |
|------------------------|--------------------------|-----------------|
| 🛓 Imagel               |                          | - • •           |
| File Edit Image Proces | s Analyze Plugins Window | v Help          |
|                        | 🔍 🛆 🖉 🔊 🖉 🖸 Dev Stk I    | ur /8 // /b >>> |

~ ~ / 0

- ImageJ (ij.jar) written by George Silva at NIH for microscopic images, freely distributed.
- Older versions use 8-bit Grayscale images
- Requires calibration
- Measuring tools: length, perimeter, angle
- Analysis tools: histograms, plot profiles, surface plots
  - Measure area using thresholding

Magnifying glass (or use "+" and "-" keys)

# ImageJ: Measuring Tools

- "This image shows the Aral Sea on June 3, 2001. The yellow line shows the former shoreline of this shrinking lake. The red line is the border between Kazakhstan to the north and Uzbekistan to the south. "
- The yellow perimeter outline is made with ImageJ

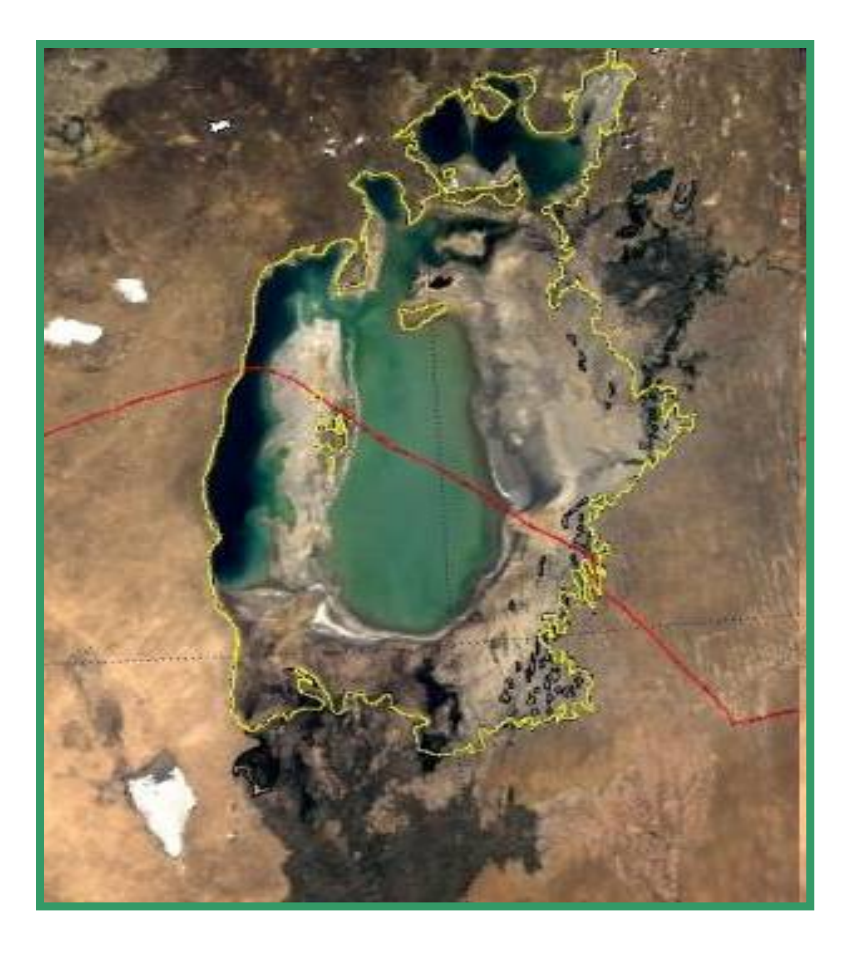

From http://serc.carleton.edu/eet/measure\_sat2/index.html

| Part 3DSelect and Measu       | ire Distances - Mozilla Firefox                                                                                                    | • × |
|-------------------------------|----------------------------------------------------------------------------------------------------|-----|
| <u>File Edit View History</u> | <u>B</u> ookmarks <u>T</u> ools <u>H</u> elp                                                                                                    |     |
| <b>⊘</b> → <b>C</b> ×         | A ttp://serc.carleton.edu/eet/measure_sat2/part_3.html                                                                                                    | ٩   |
| 🔊 Most Visited 🗫 GetStar      | rt 📄 New 🔊 HeadIns 🚼 Google 🌇 APOD S CanbyTmp 📄 TrpChk 📄 Spire 💌 Canby 📎 Melissa 🕒 asiln28 🚳 NOVAOnIn                                                                                                    | >>  |
| About the Tool and            | Step 2-Measure Distance                                                                                                    | -   |
| Coing Eurthor                 | 1. Select Analyze > Measure.                                                                                                    |     |
| Going Purcher                 | <ol> <li>The distance you selected is displayed (in meters) in the <b>Results</b> window. Divide the results by<br/>1000 to get the number of kilometers across the lake. If the Results window does not appear,<br/>select <b>Window &gt; Results</b> to bring it forward.</li> </ol>                                                                                                    |     |
|                               | Step 3-Compare Measurements                                                                                                    |     |
|                               | Repeat Steps 1 and 2 for the 2003 image. Record your measurements on paper and use them to answer the following questions.                                                                                                    |     |
|                               | 1. How much did the lake's width change in two years?                                                                                                    |     |
|                               | 2. If the lake keeps shrinking at the rate you measured, how long would it take to disappear?                                                                                                    |     |
|                               | 3. Over the two years, did the area covered by water on the left side of the lake shrink by the same amount as the water on the right side of the lake? Why do you think there might be a difference in the amount of change in the distance across each side of the lake? Use evidence in the images to support your answer.                                                                                                    |     |
|                               | Show me a discussion of sample answers                                                                                                    |     |
|                               | Measuring the distance across the Aral Sea is one way to document how it has<br>changed; measuring the area of land covered by water is another way. For example,<br>you could use ImageJ's Freehand selection tool to trace along the shoreline and<br>measure to find out how much area the sea covers in each image. Tracing along the<br>shoreline by hand can be quite tedious though-Part 4 will step you through a technique<br>to automatically highlight the pixels that represent water so you can easily measure the<br>area covered by water in each image. | E   |
| A tool for r                  | measuring                                                                                                    |     |
| alacier ret                   | « Previous Page Next Page »                                                                                                    |     |
| giudici i ci                  | From http://serc.carleton.edu/eet/measure_sat2/part_3.html                                                                                                    |     |

### Is Greenland Melting? An EET Data Analysis Workshop

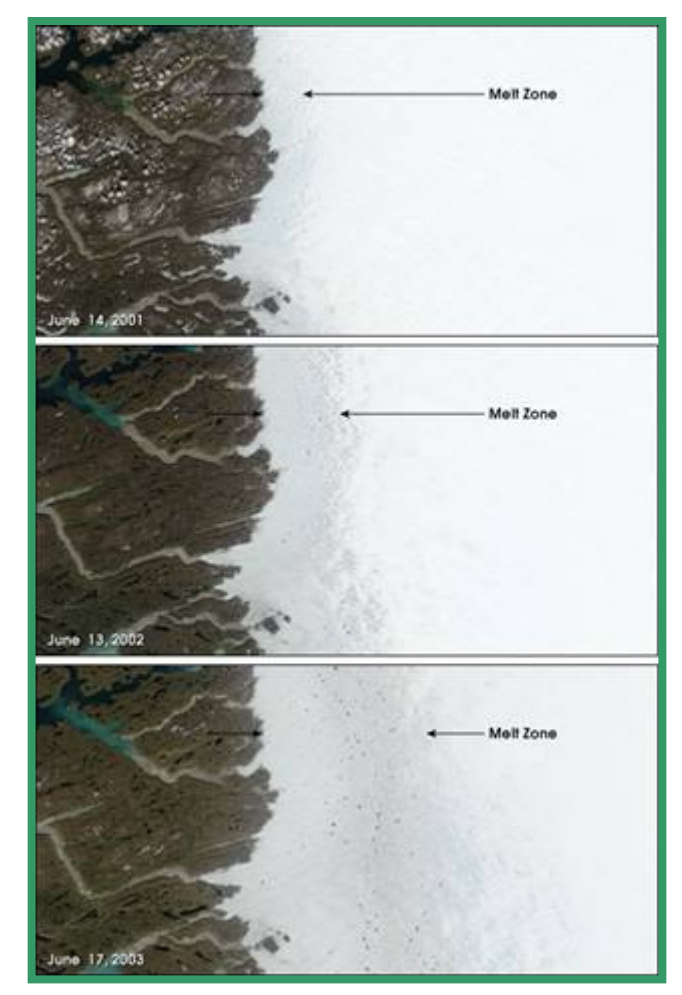

http://serc.carleton.edu/eet/greenlandmelt/index.html

- Greenland Ice Sheet
- Problem: Study the retreat of ice sheet over 1992-2003
- Data Source: GIS ice sheet image file: climate\_change\_greenland.m3rz (http://serc.carleton.edu)
- Tool: My World GIS (<u>http://www.myworldgis.org/;</u> Trial (<u>www.pasco.com/myworld</u>)

From http://serc.carleton.edu/images/eet/greenlandmelt/zone\_surface\_melting\_greenland.jpg

# Measuring Greenland Ice Sheet Retreat: My World GIS

- My World GIS
- 45-day trial
- PASCO
- GIS for students
- Layers

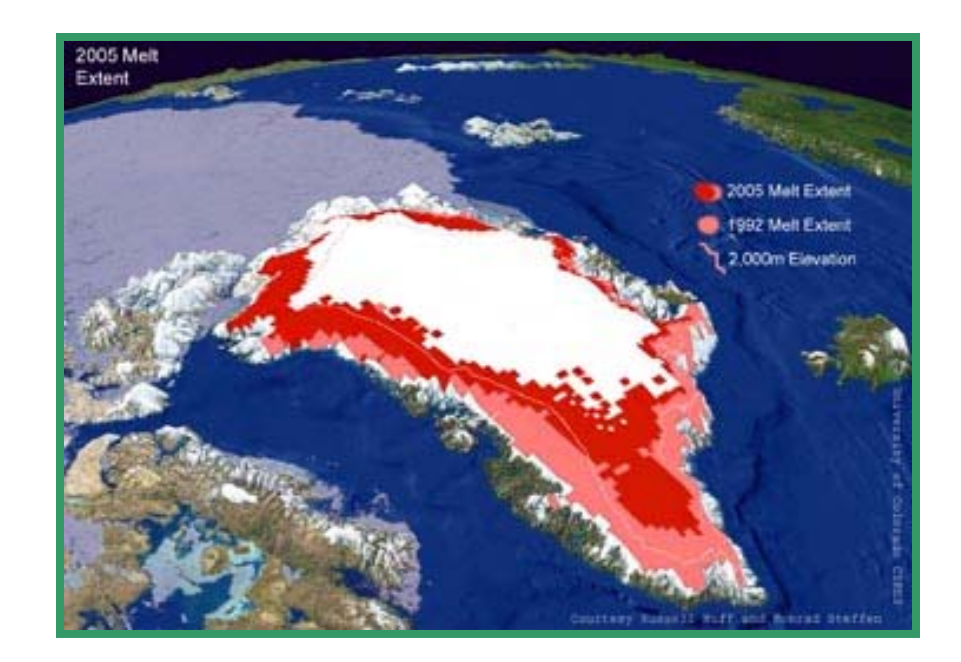

### My World GIS Sample Page

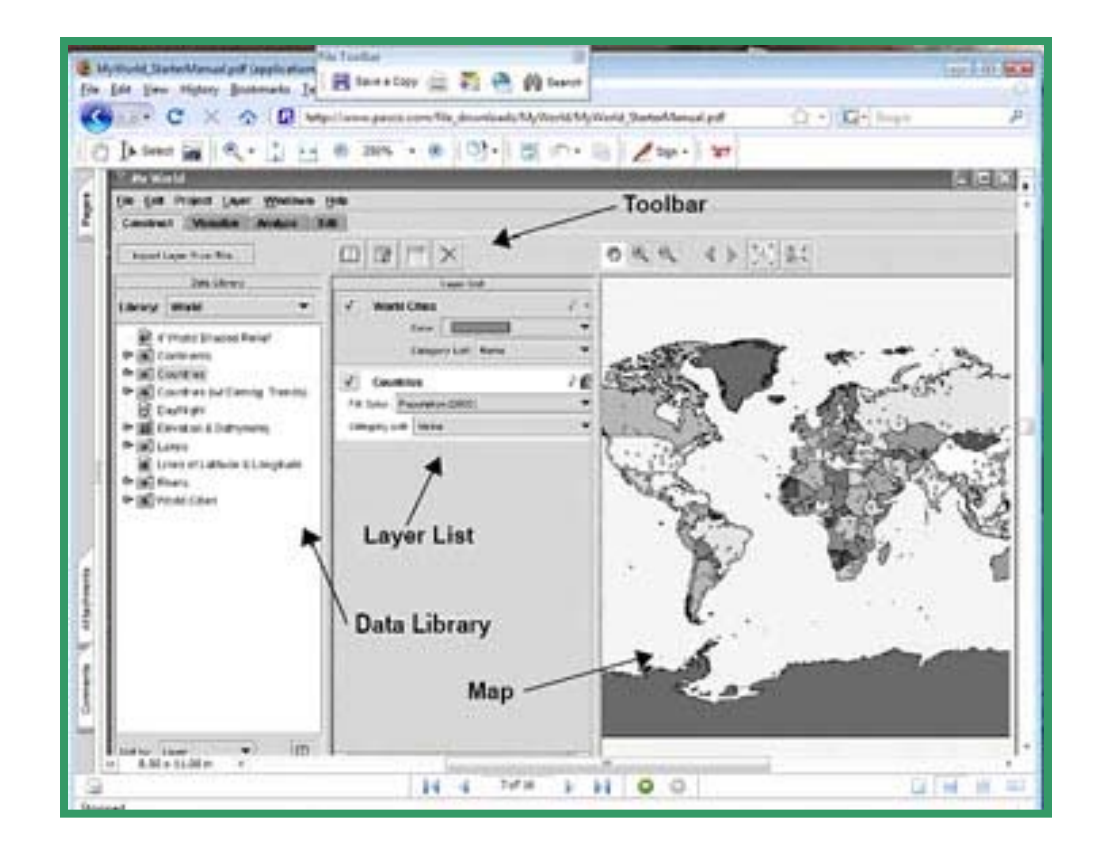

From http://www.pasco.com/file\_downloads/MyWorld/MyWorld\_StarterManual.pdf p.7.

### Is Greenland Melting? Image showing decline 1979 -2002

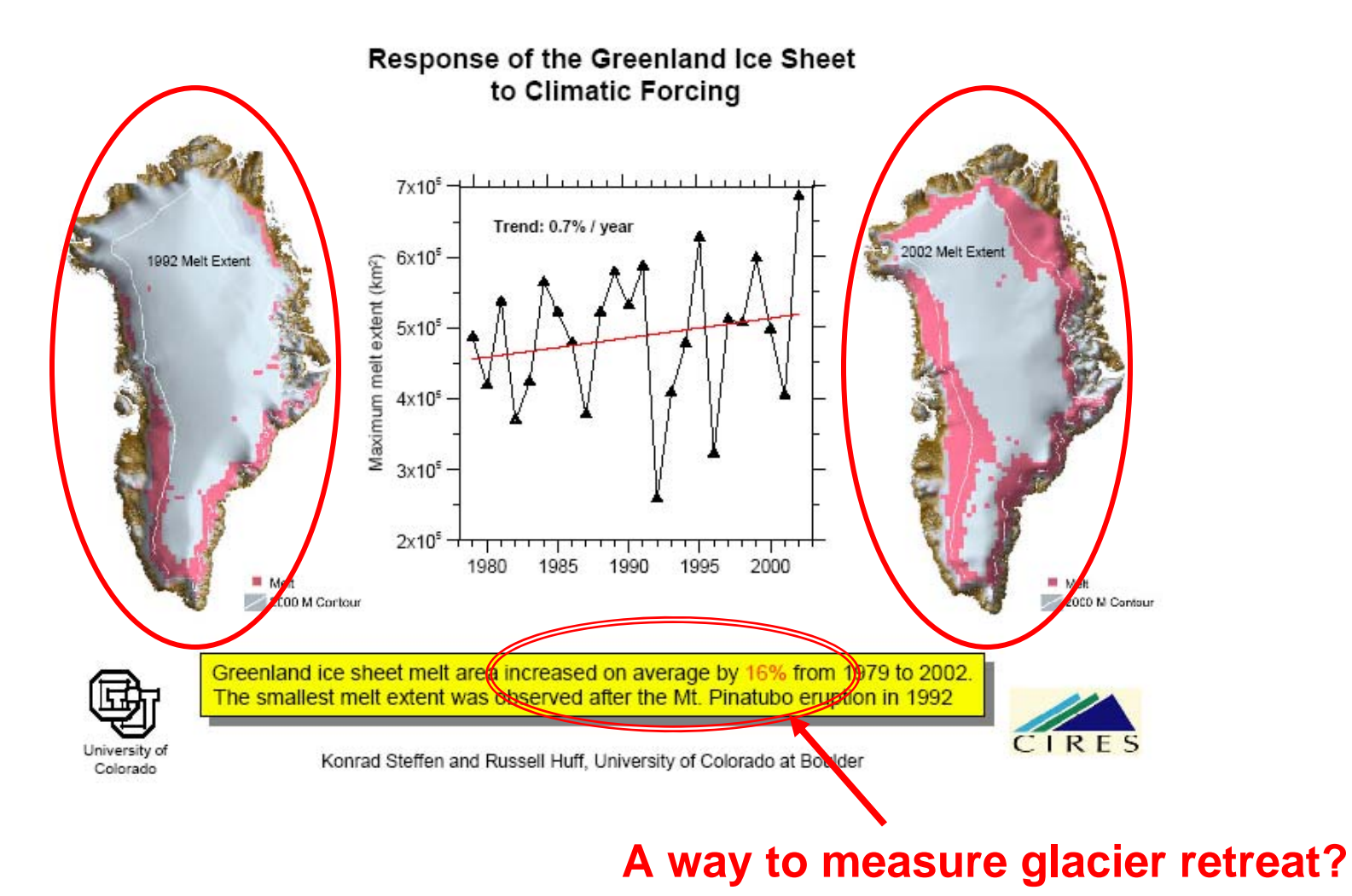

From http://serc.carleton.edu/files/eet/greenlandmelt/greenland\_melting\_pdf.pdf

### Measuring Mt. Jefferson Glacier Retreat over Time: EET Tools

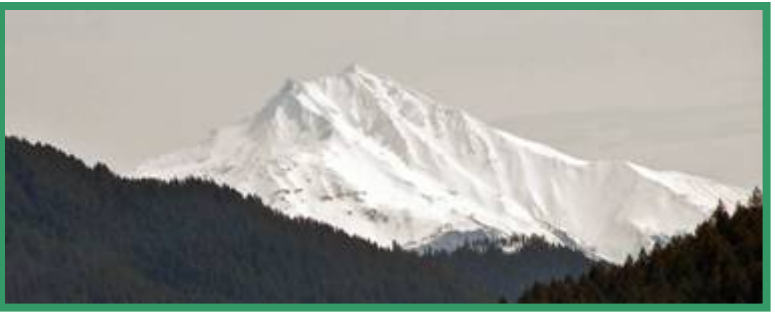

- Student independent research project
- Two high school Juniors
- Time in and out of class: 40+ hrs
- Problem: The retreat of glaciers on Mt. Jefferson over ~50 years, 1949-2000.
- Data: Images from Web & Portland State University
- Tools: ImageJ and ArcView 3.1

# **Oregon Volcano Glaciers**

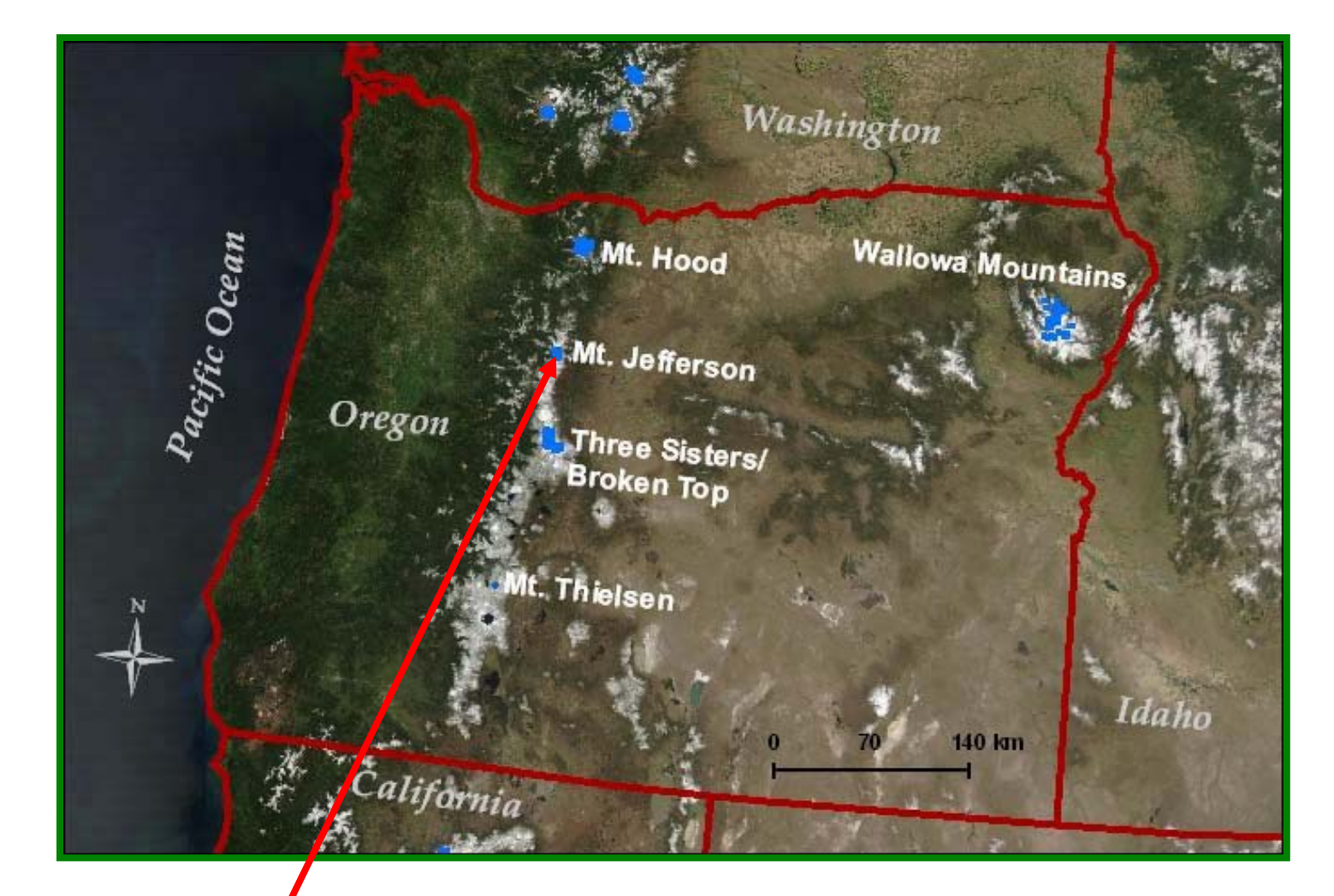

Mt Jefferson /

NASA Image from http://glaciers.research.pdx.edu/states/oregon.php

### Views of Mt Jefferson 1984 and 2005

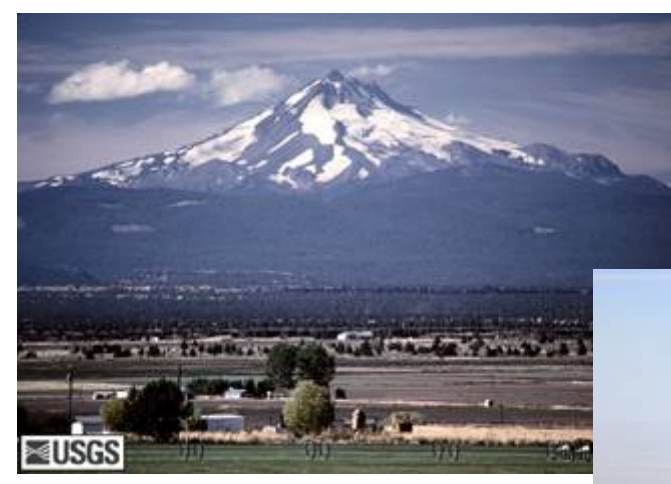

View from east, 10/06/1984 (Lyn Topinka)

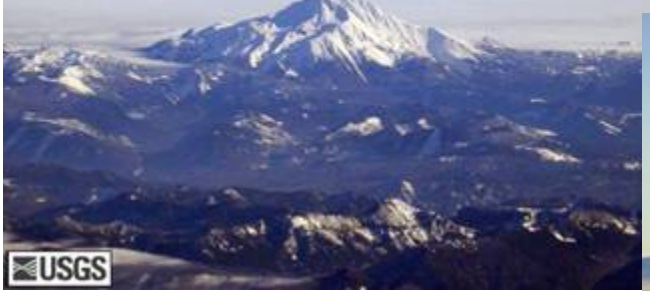

View from west, 12/08/2005 (Mike Doukas)

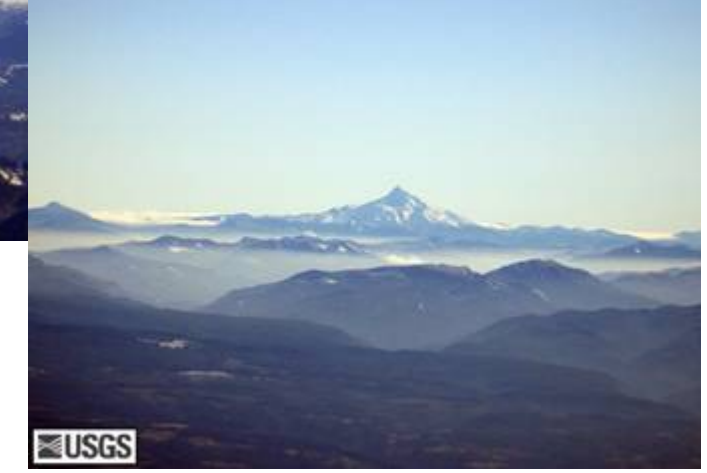

View from north, 12/08/2005 (Mike Doukas)

Credit to USGS Cascade Volcano Observatory

# Finding Glacier Images

- Target three Mt. Jefferson glaciers & find images of those glaciers over 50 years.
- Search Web, Libraries, PSU geography department.
- Use mapped, aerial or satellite images. For aerial photos, if possible, obtain geo-referenced images.

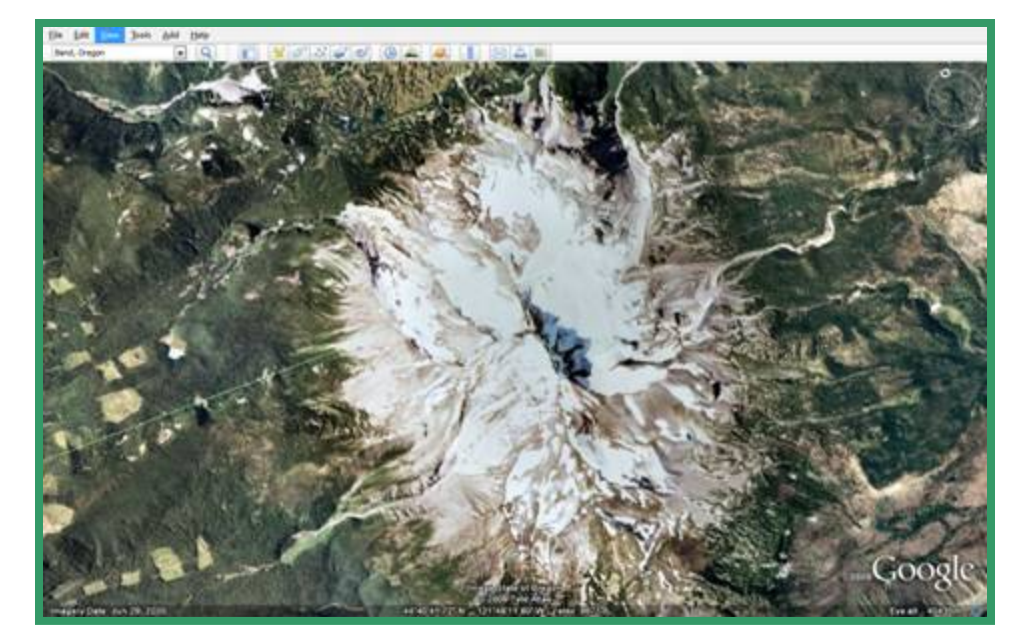

Source: Google Earth, Image June 29, 2005

 Google Earth offers aerial images of glaciers, with latitude, longitude, elevation, scale

# Target Mt. Jefferson Glaciers

 Jefferson Park Glacier Whitewater Glacier Waldo Glacier Most images used were from the image library of **PSU Geography &** Geology Dept.

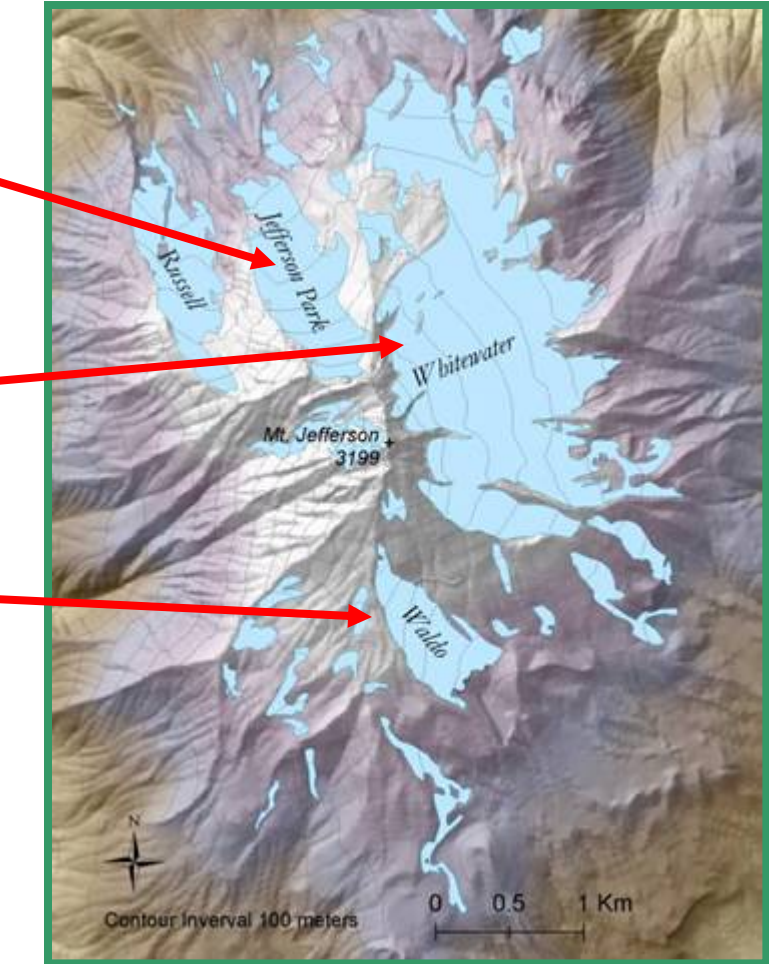

From http://glaciers.research.pdx.edu/images/oregon/jeff\_crop\_full\_image.png

## Measuring Mt Jefferson Glaciers

- Method 1. Import glacier images into ImageJ (NIH).
   Calibrated and use line tool to outline glacier images.
   Used Aral Sea image outline method. First method tried.
- Method 2: Import glacier images into Arcview GIS 3.1. Outline glaciers. Follow Greenland Melting procedure. Geo-reference unreferenced aerial photos--difficult for students to do on their own.
- For either method, best to prepare or obtain georeferenced images.

# Students' ImageJ method

- Outlined the "white area" of each glacier
- Measure to get relative total area, average size and area fraction
- Not geo-referenced

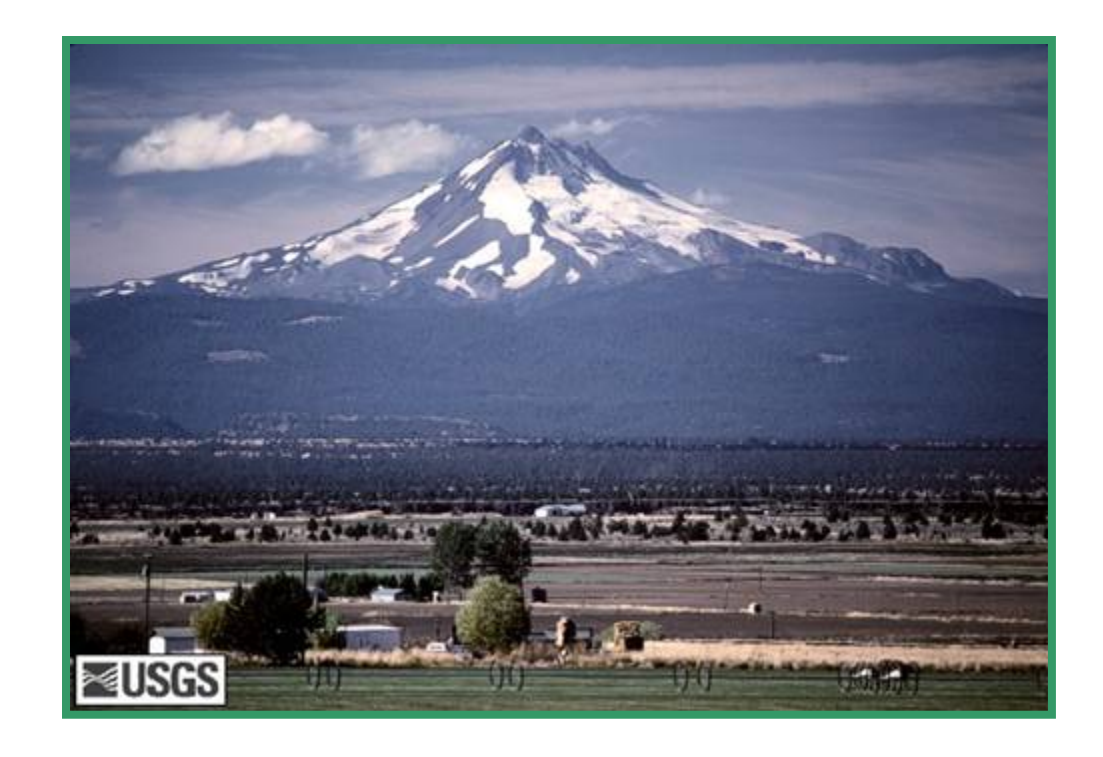

Image Source: USGS Cascades Volcano Observatory

# Example ImageJ Measurement for Snow Extent of Mt Jefferson

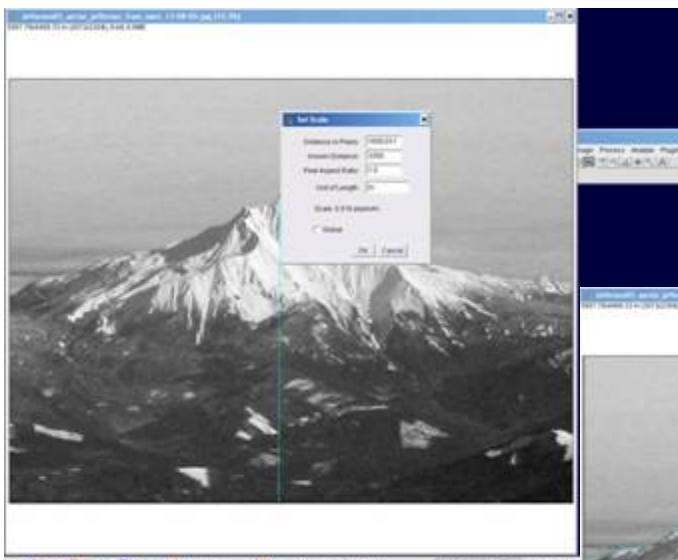

Set Up: Use Line tool to measure pixels. Set scale to known number of units. (In this image of Mt Jefferson, a height of ~3,200 m is used although not measured from sea level.)

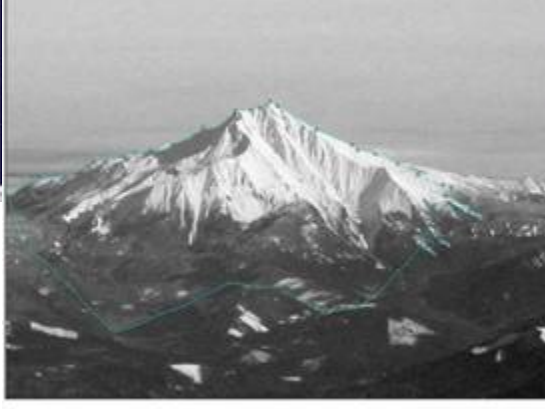

Use Analyze Menu, select Set Measurement. Check Area, Perimeter. Use Polygon tool to outline snow area.

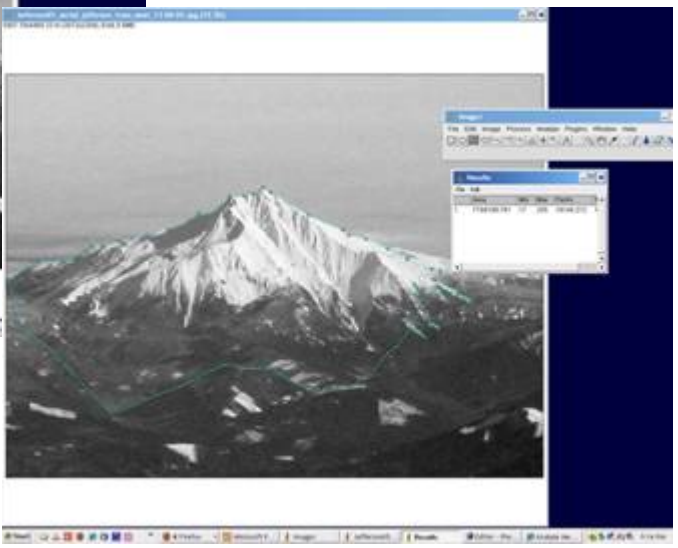

To see results, Click Analyze and then click Measure.

# Students' Arcview 3.1 Method

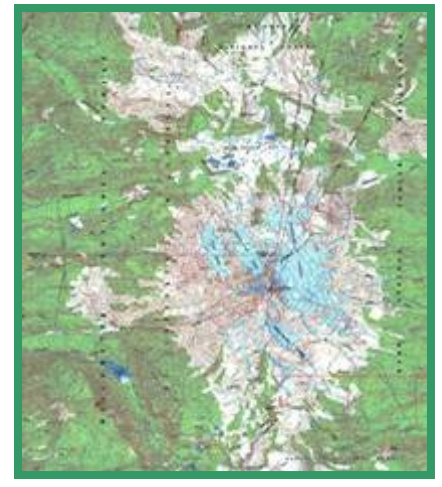

Map of Mt Jefferson Glaciers, 1949

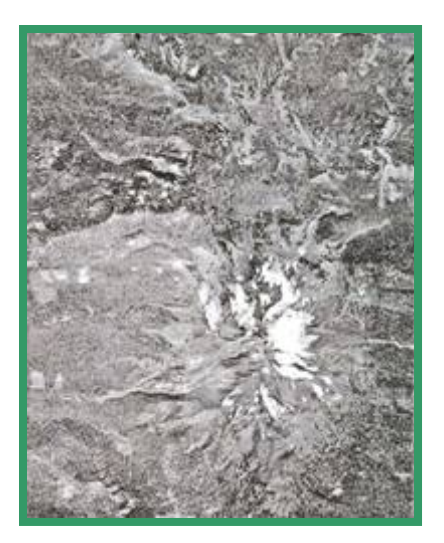

• Obtained glacier images

- 1949 mapped; 1967 aerial;2000 satellite
- Source: Portland State
   University Geography &
   Geology Dept.
- Calculated glacier areas in1949 mapped & 2000 satellite images in ArcView 3.1
- Geo-referenced 1967 aerial photographs and tabulated areas in ArcView 3.1
- Compared changes in areas for the 3 glaciers for the 3 years

Satellite Image of Mt. Jefferson Glaciers, 2000

## Selected Aerial Images of Glaciers in 1967

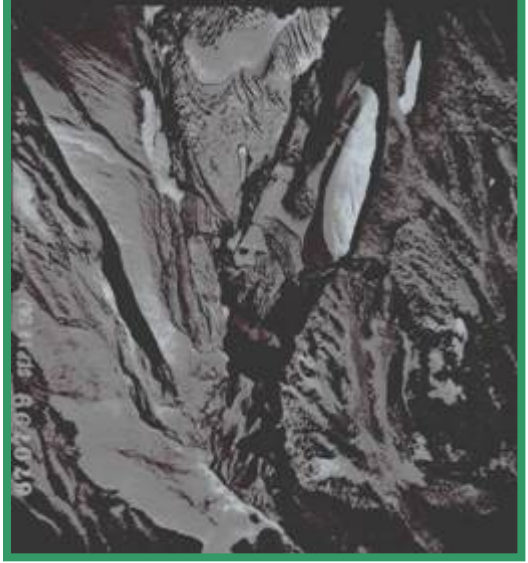

Jefferson Park Glacier

1967 images used in study were georeferenced by students with help from PSU.

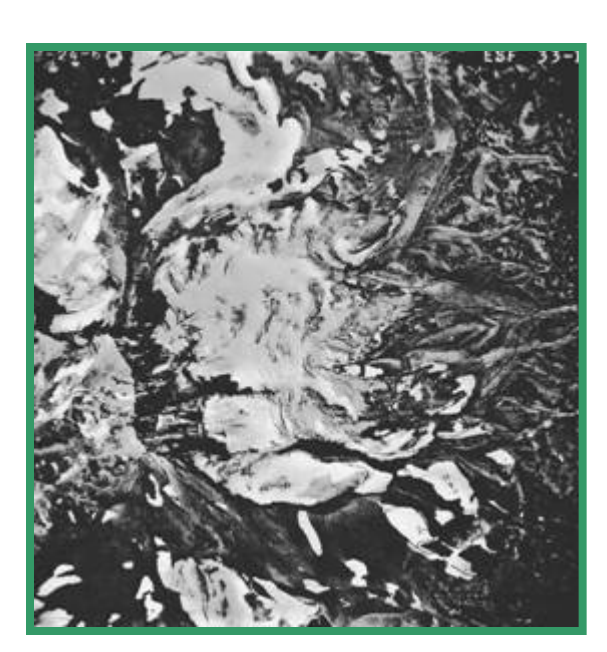

Whitewater Glacier

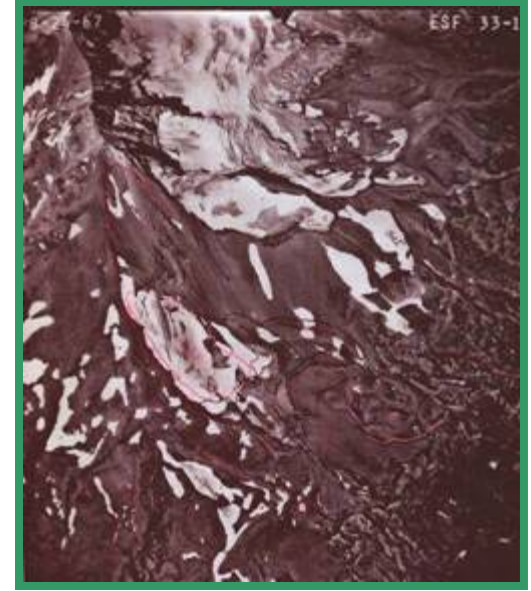

Waldo Glacier

Original aerial images from Portland State University Geography & Geology Dept.

### Arcview Image Calculation Example

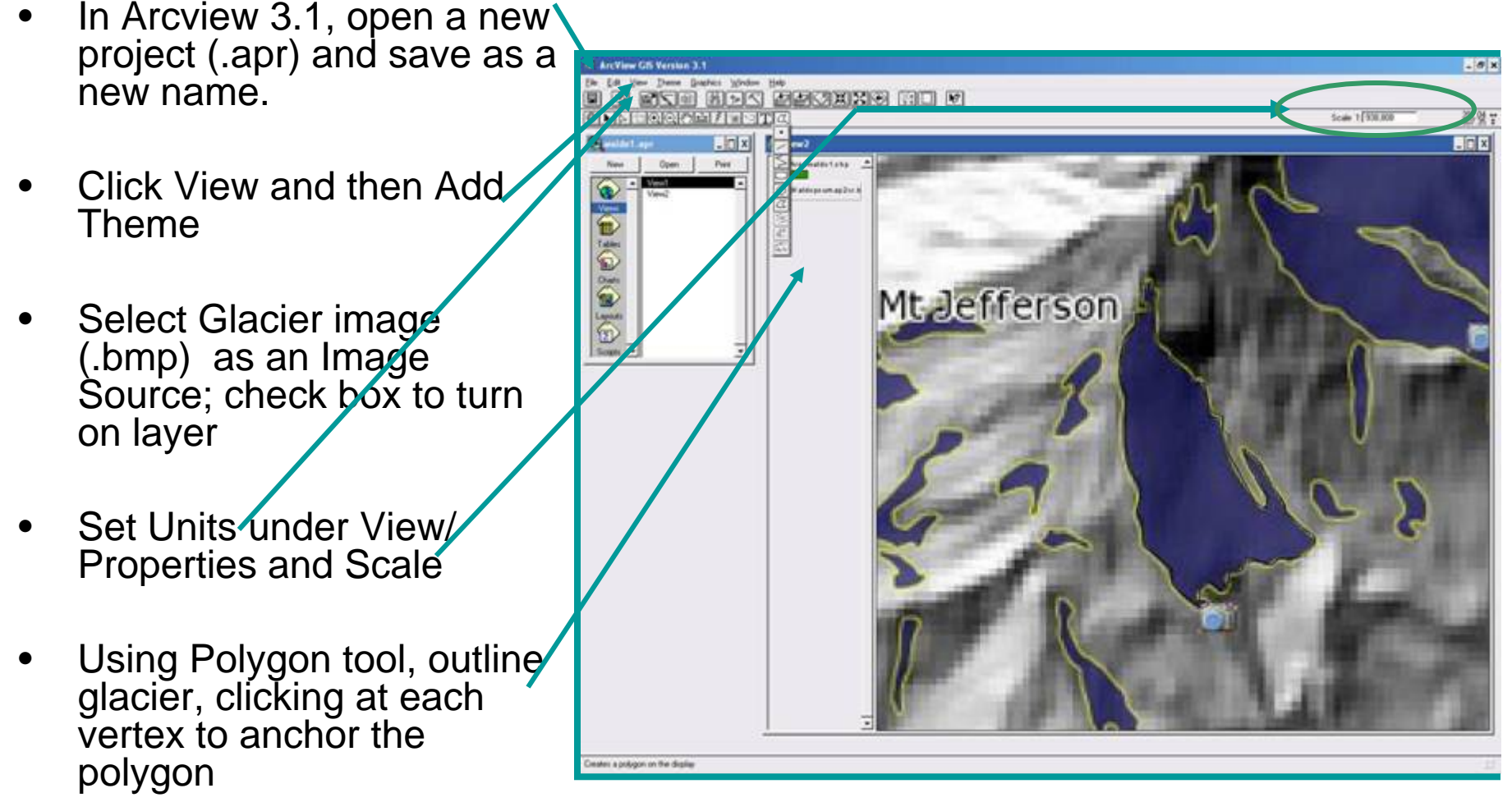

Map Image source: http://glaciers.geos.pdx.edu/, no date

## **Example Arcview Area Calculation**

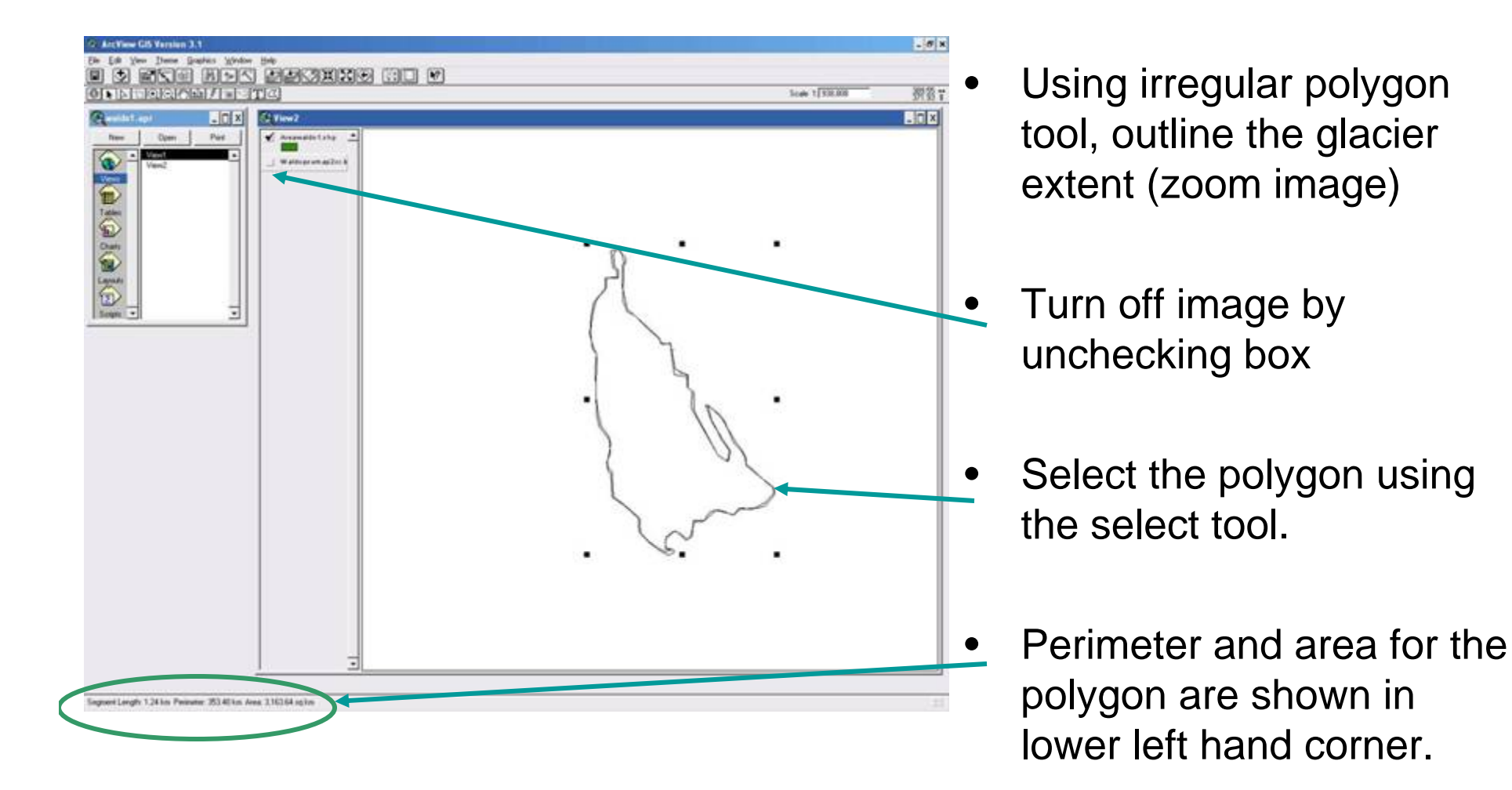

# Geo-referencing Images

•For older aerial photos, distortion may not have been removed.

•To compare a map with an aerial photo, first register the same points on each so they align with each other. Like using push pins between the two images.

•Geo-referencing aligns the photo with the map. You can use the map data, e.g., coordinates, for the photo.

# Students' Result Table

Data Table (Areas in meter2)

|                           | 1949        | 1967        | 2000       |
|---------------------------|-------------|-------------|------------|
| White Water<br>Glacier    | 37261782.11 | 17866056.96 | 2420704.89 |
| Waldo Glacier             | 4813587.92  | 1348294.31  | 252429.03  |
| Jefferson Park<br>Glacier | 6990024.12  | 2052486.49  | 477509.58  |

| Mt Jefferson Glacier Retreat Percent |                      |       |       |  |  |
|--------------------------------------|----------------------|-------|-------|--|--|
| Glacier                              | Percent Loss by Year |       |       |  |  |
|                                      | 1949                 | 1967  | 2000  |  |  |
| Whitewater                           | 0.00                 | 52.05 | 93.50 |  |  |
| Waldo                                | 0.00                 | 71.99 | 94.76 |  |  |
| Jefferson Park                       | 0.00                 | 70.64 | 93.16 |  |  |

Calculated percent loss based on student area data

### Students' Results

### Data Graph

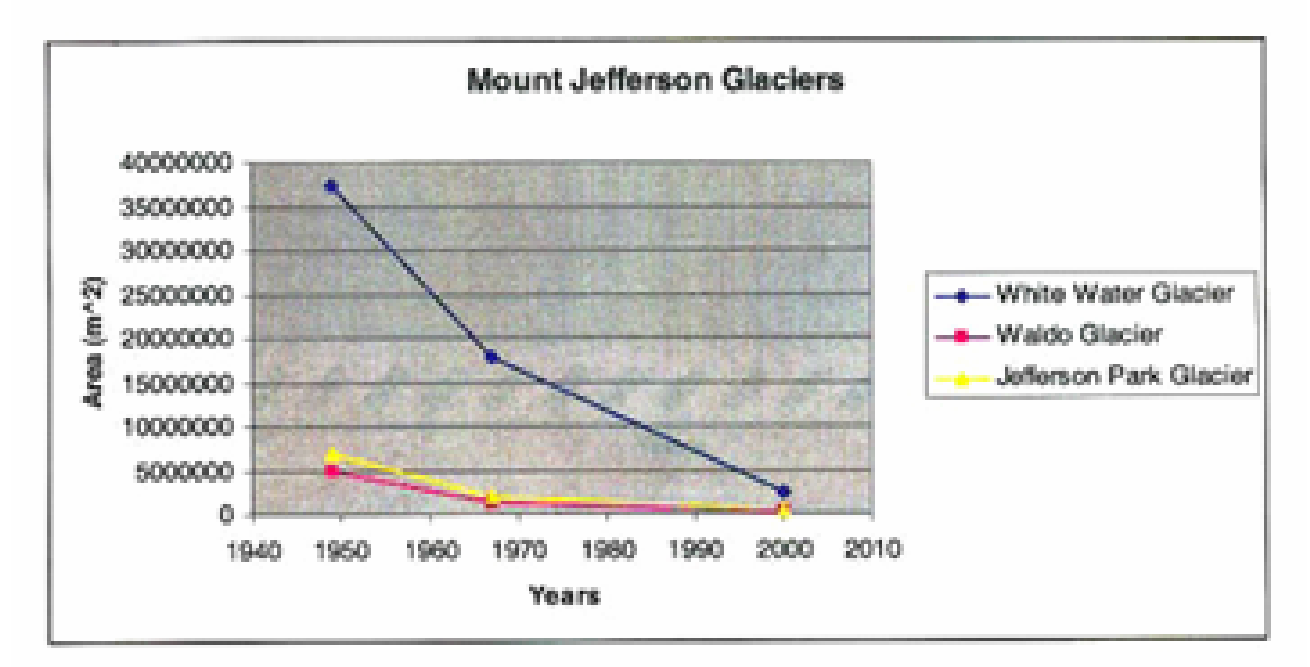

#### Graph of decline in area of three Mt Jefferson Glaciers

## Conclusions

- Students concluded that three Mt Jefferson glaciers had decreased in area from 1949 to 2000.
- A comparison of their glacier measurements with average temperature and average precipitation from 1961 to 2000 suggested that the decrease in glacier surface area followed an increase of annual average temperature of ~0.5°C and a decrease in average rainfall of between 3" and 4" in Jefferson County.
- They suggested that one explanation for the large decrease in extent of the three glaciers may be global warming.

# Limits & Sources of Error

- Geo-referenced Images. Glacier images first used were not geo-referenced. Geo-referencing of images done by students with help from PSU Geography & Geology Dept.
- Student-estimated glacier borders using mouse to trace outlines
- Steep Arcview 3.1 learning curve. Students tried to georeference 1967 images themselves, but had to go through step-by-step directions at PSU
- Student data tables in report did not use significant digits.
- Images may reflect differences in climate, seasonal changes, temperature, time of year, image size, & angle of image in addition to rainfall.

# Suggestions for Repeating

- For High School students, use My World GIS
- Obtain/use geo-referenced images/maps; Google Earth may serve to provide aerial/satellite images with latitude, longitude, elevation, and scale.
- Determine glacier volume rather than area
- For older students, find or write simple instructions for georeferencing images
- Keep maps, images collected for student projects for future use.

# Resources

- ESRI Arcview 3.1
- NIH ImageJ
- Glacier and Mt. Jefferson images from web, USGS, and Portland State University Geography and Geology Dept
- Oregon climatology temperature and precipitation records
- Google Earth Images
- USGS Mt. Jefferson Images
- EET chapters and online workshops

# Acknowledgements

- The students who invested significant effort and time in their project
- Portland State University Geology and Geography Department for providing map/aerial photos, satellite photo of the 3 glaciers for 1949, 1967, 2000 and for working with students to geo-reference the 1967 photos.
- USGS Cascade Volcano Observatory
- Oregon Climate Service
- Earth Exploration Toolbook online workshops